# Ribbon SBC Edge 8.0.0 IOT Skype for Business 2015 Colt Application Notes

Table of Contents

- Document Overview
- Introduction
  - Requirements
    - Support
    - Third-Party Product Features
    - Verify License
- Skype for Business 2015 Configuration
  - 1. PSTN Gateway
    - 2. Voice Policy
    - 3. PSTN Usage
    - 4. Route
    - 5. Trunk Configuration
- Ribbon SBC 1000/2000 Configuration
  - 1. SIP Profile
  - 2. SIP Server
  - 3. Media Profile
  - 4. Media List
  - 6. Call Routing Table
  - 7. Message Rule Tables
  - 7. Message Rule Table
    8. Signaling Groups
  - a. Signaling Gro at Recults
- Test ResultsConclusion
- Appendix A TLS/SRTP Configuration

# **Document Overview**

This document provides a configuration guide for Ribbon SBC Edge Series (Session Border Controller) when connecting to Skype for Business 2015 and Colt SIP Trunking.

This configuration guide supports features described on the Microsoft Technet https://technet.microsoft.com/ web site.

- For additional information on Skype for Business 2015, please visit <a href="http://microsoft.com">http://microsoft.com</a>
- For additional information on Ribbon SBC Edge Series (Session Border Controller), please visit https://ribboncommunications.com/

# Introduction

The interoperability compliance testing focuses on verifying inbound and outbound calls flows between Ribbon SBC Edge and Skype for Business 2015.

# Audience

This is a technical document intended for telecommunications engineers with the purpose of configuring both the Ribbon SBC and the third-party product. There will be steps that require navigating third-party as well as the Ribbon SBC Command Line Interface (CLI). Understanding the basic concepts of TCP/UDP, IP/Routing, and SIP/RTP are also necessary to complete the configuration and for troubleshooting, if necessary.

This configuration guide is offered as a convenience to Ribbon customers. The specifications and information regarding the product in this guide are subject to change without notice. All statements, information, and recommendations in this guide are believed to be accurate but are presented without warranty of any kind, express or implied, and are provided "AS IS." Users must take full responsibility for the application of the specifications and information in this guide.

# Requirements

The following equipment and software were used for the sample configuration provided:

#### Table 1: Requirements

|                       | Equipment                                          | Software Version |
|-----------------------|----------------------------------------------------|------------------|
| Ribbon                | SBC 2000                                           | V8.0.0build502   |
|                       | Tenor AFM200                                       | P108-09-26       |
| Third-party Equipment | Microsoft Skype for Business 2015 Mediation Server | 6.0.9319.0       |
|                       | Polycom CX600 SIP Phone                            | 4.0.7577.44455   |
|                       | VentaFax                                           | 7.6.243.597 I    |

## **Reference Configuration**

The following reference configuration shows connectivity between third-party and Ribbon SBC Edge.

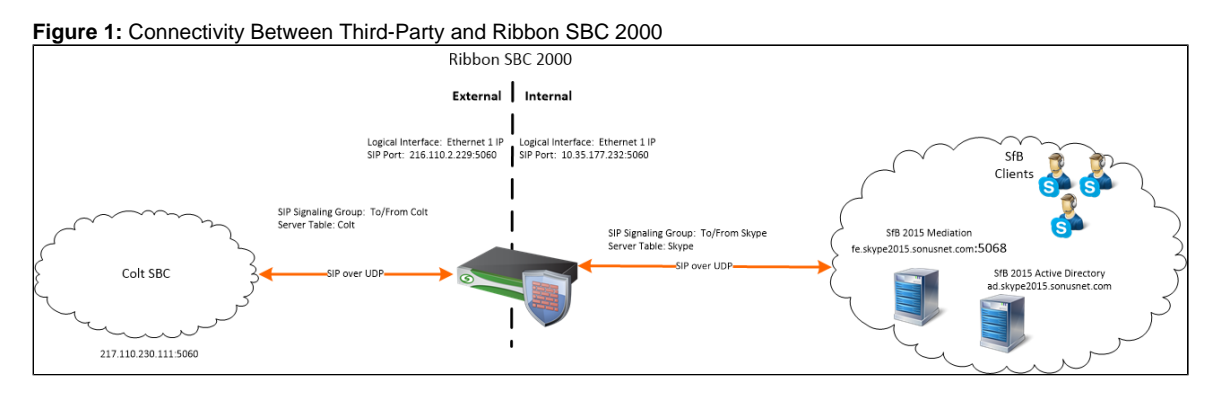

## Support

For any questions regarding this document or the content herein, please contact your maintenance and support provider.

## **Third-Party Product Features**

The testing was executed with the Colt test plan. The following features were tested:

- Basic Calls
- Enhanced Calls
- Codec Support
- DTMF Support
- CLI Services
- Encryption

## **Verify License**

SIP Calls

# Skype for Business 2015 Configuration

The following new configurations are included in this section:

- 1. PSTN Gateway
- 2. Voice Policy
- 3. PSTN Usage
- 4. Route
- 5. Trunk Configuration

## 1. PSTN Gateway

## Topology Builder > Shared Components > PSTN Gateways

-

### Figure 2: Define a new IP/PSTN Gateway

| s Skype for Business Server 2015, Topology Builder 📃 🗖 🗙                                                                                                    |                                                             |  |  |  |  |  |  |  |  |
|----------------------------------------------------------------------------------------------------|-------------------------------------------------------------|--|--|--|--|--|--|--|--|
| File Action Help                                                                                                    |                                                             |  |  |  |  |  |  |  |  |
| <ul> <li>Skype for Business Server</li> <li>S4B Lab</li> <li>Lync Server 2010</li> <li>Lync Server 2013</li> <li>Skype for Business Server 2015</li> <li>Skype for Business Server 2015</li> <li>Shared Components</li> <li>SQL Server stores</li> <li>File stores</li> <li>File stores</li> <li>PS</li> <li>New IP/PSTN Gateway</li> <li>Off</li> <li>Urd</li> <li>Help</li> <li>SIP Video trunks</li> <li>Branch sites</li> </ul> | The properties for this item are not available for editing. |  |  |  |  |  |  |  |  |

Figure 3: Define FQDN

| Skype for Business Server 2015, Topology Builder                                                                                                    |    |
|----------------------------------------------------------------------------------------------------|----|
| File Action Help                                                                                                    |    |
| <ul> <li>Skype for Business Server</li> <li>S4B Lab</li> <li>Lync Server 2010</li> <li>Skype for Business Server 2013</li> <li>Skype for Business Server 2015</li> <li>Shared Components</li> </ul> | g. |
| Define New IP/PSTN Gateway                                                                                                    | x  |
| Define the PSTN Gateway FQDN                                                                                                    |    |
| Define the fully qualified domain name (FQDN) for the PSTN gateway.<br>FQDN: *                                                                                                    |    |
| 10.35.177.244                                                                                                    | 8  |
|                                                                                                    |    |
| Help Back Next Cancel                                                                                                    |    |

Figure 4: Define IP Address

| Skype for Business Server 2015, Topology Builder 🛛 🗖 🗙                                                                                                    |                                                             |  |  |  |  |  |  |  |
|----------------------------------------------------------------------------------------------------|-------------------------------------------------------------|--|--|--|--|--|--|--|
| File Action Help                                                                                                    |                                                             |  |  |  |  |  |  |  |
| <ul> <li>Skype for Business Server</li> <li>S4B Lab</li> <li>Lync Server 2010</li> <li>Lync Server 2013</li> <li>Skype for Business Server 2015</li> <li>Shared Components</li> </ul> | The properties for this item are not available for editing. |  |  |  |  |  |  |  |
| 📳 Define N                                                                                                    | ew IP/PSTN Gateway                                          |  |  |  |  |  |  |  |
| Define the IP address                                                                                                    |                                                             |  |  |  |  |  |  |  |
| Enable IPv4                                                                                                    |                                                             |  |  |  |  |  |  |  |
| <ul> <li>Use all configured IP addresses.</li> </ul>                                                                                                    |                                                             |  |  |  |  |  |  |  |
| <ul> <li>Limit service usage to selected IP addr</li> </ul>                                                                                                    | esses.                                                      |  |  |  |  |  |  |  |
| PSTN IP address:                                                                                                    |                                                             |  |  |  |  |  |  |  |
|                                                                                                    |                                                             |  |  |  |  |  |  |  |
| ○ Enable IPv6                                                                                                    |                                                             |  |  |  |  |  |  |  |
| <ul> <li>Use all configured IP addresses.</li> </ul>                                                                                                    |                                                             |  |  |  |  |  |  |  |
| <ul> <li>Limit service usage to selected IP addr</li> </ul>                                                                                                    | esses.                                                      |  |  |  |  |  |  |  |
| PSTN IP address:                                                                                                    |                                                             |  |  |  |  |  |  |  |
|                                                                                                    |                                                             |  |  |  |  |  |  |  |
|                                                                                                    |                                                             |  |  |  |  |  |  |  |
|                                                                                                    |                                                             |  |  |  |  |  |  |  |
|                                                                                                    |                                                             |  |  |  |  |  |  |  |
| Help                                                                                                    | Back Next Cancel                                            |  |  |  |  |  |  |  |
|                                                                                                    |                                                             |  |  |  |  |  |  |  |

Figure 5: Define Root Trunk

| 9    | Skype for Business Server 2015, Topology Builder 📃 🗖 🗙                                                                                                    |                                                         |  |  |  |  |  |  |  |
|------|----------------------------------------------------------------------------------------------------|---------------------------------------------------------|--|--|--|--|--|--|--|
| File | e Action Help                                                                                                    |                                                         |  |  |  |  |  |  |  |
| ⊿    | Image: Skype for Business Server       The         Image: S4B Lab       Image: Server 2010         Image: Image: Dync Server 2013       Image: Skype for Business Server 2015 | properties for this item are not available for editing. |  |  |  |  |  |  |  |
|      | A Shared Components      Define New IP                                                                                                    | /PSTN Gateway                                           |  |  |  |  |  |  |  |
|      | Define the root trunk                                                                                                    |                                                         |  |  |  |  |  |  |  |
|      | Trunk name: *                                                                                                    |                                                         |  |  |  |  |  |  |  |
|      | 10.35.177.244                                                                                                    |                                                         |  |  |  |  |  |  |  |
|      | Listening port for IP/PSTN gateway: *                                                                                                    |                                                         |  |  |  |  |  |  |  |
|      | 5060                                                                                                    |                                                         |  |  |  |  |  |  |  |
|      | SIP Transport Protocol:                                                                                                    |                                                         |  |  |  |  |  |  |  |
|      | Associated Mediation Server:                                                                                                    |                                                         |  |  |  |  |  |  |  |
|      | fe.skype2015.sonusnet.com S4B Lab                                                                                                    |                                                         |  |  |  |  |  |  |  |
|      | Associated Mediation Server port: *                                                                                                    |                                                         |  |  |  |  |  |  |  |
|      | 5068                                                                                                    |                                                         |  |  |  |  |  |  |  |
|      | Help                                                                                                    | Back Finish Cancel                                      |  |  |  |  |  |  |  |

# 2. Voice Policy

Control Panel > Voice Routing > Voice Policy

Figure 6: Edit Voice Policy

| DIAL PLAN            | VOICE POLICY         | ROUTE        | PSTN USAGE     | TRUNK | CONFIGURATION | TEST VOICE ROUTING               |
|----------------------|----------------------|--------------|----------------|-------|---------------|----------------------------------|
| Create vo            | pice routing test    | case inforn  | nation         |       |               |                                  |
| Edit Voice F         | olicy - RewaSBC      | Policy       |                |       |               |                                  |
| 🗸 ок                 | X Cancel             |              |                |       |               |                                  |
| Scope: Us<br>Name: * | er                   |              |                |       | -             |                                  |
| RewaSBC F            | Policy               |              |                |       | ]             |                                  |
| Description          | 1:                   |              |                |       | _             |                                  |
| Policy for F         | Rewa SBC2000         |              |                |       | ]             |                                  |
| ^ Calling            | Features             |              |                |       |               |                                  |
| 🖌 Ena                | able call forwardin  | g            |                |       |               | ✓ Enable team call               |
| 🖌 Ena                | able delegation      |              |                |       |               | ✓ Enable PSTN reroute            |
| 🖌 Ena                | able call transfer   |              |                |       |               | Enable bandwidth policy override |
| 📃 Ena                | able call park       |              |                |       |               | Enable malicious call tracing    |
| 🖌 Ena                | able simultaneous    | ringing of p | hones          |       |               |                                  |
| Associated           | PSTN Usages          |              |                |       |               |                                  |
| 🖶 New                | Select 💋             | 🥕 Show deta  | ils Remove     | 1     | ŧ             |                                  |
| PSTN usa             | ge record            | Asso         | ociated routes |       |               |                                  |
| RewaSB               | 5                    | Rev          | waSBC          |       |               |                                  |
|                      |                      |              |                |       |               |                                  |
|                      |                      |              |                |       |               |                                  |
|                      |                      |              |                |       |               |                                  |
|                      |                      |              |                |       |               |                                  |
| Call forwar          | ding and simultan    | eous ringing | g PSTN usages: |       |               |                                  |
| Route usir           | ig the call PSTN usa | iges         |                | •     | ?             |                                  |
| Translated           | number to test:      |              |                |       |               |                                  |
|                      |                      |              |                |       | Go            |                                  |
|                      |                      |              |                |       |               |                                  |

| Associated PST | N Usages     |   |                           |    |
|----------------|--------------|---|---------------------------|----|
| Select         | Remove       | 1 | ÷                         |    |
| PSTN usage re  | ecord        |   | Associated voice policies |    |
| RewaSBC        |              |   | RewaSBC Policy            |    |
|                |              |   |                           |    |
|                |              |   |                           |    |
|                |              |   |                           |    |
|                |              |   |                           |    |
| Translated num | ber to test: |   |                           | Go |
|                |              |   |                           |    |
|                |              |   |                           |    |

# 3. PSTN Usage

### Control Panel > Voice Routing > PSTN Usage

| DIAL PLAN  | VOICE POLICY         | ROUTE      | PSTN USAGE        | TRUNK CONFIGURATION | TEST VOICE ROUTING |
|------------|----------------------|------------|-------------------|---------------------|--------------------|
| Create vo  | pice routing test of | ase inforr | nation            |                     |                    |
| View PSTN  | Usage Record - F     | RewaSBC    |                   |                     |                    |
| X Close    |                      |            |                   |                     |                    |
| Name:      |                      |            |                   |                     |                    |
| RewaSBC    |                      |            |                   |                     |                    |
| Associated | Routes               |            |                   |                     |                    |
| Route      |                      | Patt       | ern to match      |                     |                    |
| RewaSBO    | :                    | ,*         |                   |                     |                    |
|            |                      |            |                   |                     |                    |
|            |                      |            |                   |                     |                    |
|            |                      |            |                   |                     |                    |
|            |                      |            |                   |                     |                    |
| Associated | Voice Policies       |            |                   |                     |                    |
| Voice pol  | icy                  | Des        | cription          |                     |                    |
| 3. Rewa    | SBC Policy           | Pol        | icv for Rewa SBC2 | 000                 |                    |

# 4. Route

Control Panel > Voice Routing > Route

| DIAL PLAN  | VOICE POL       | ICY ROUT        | e ps       | TN USAGE     | TRUNK        | CONFIGURATION | TEST VOICE ROUTING |
|------------|-----------------|-----------------|------------|--------------|--------------|---------------|--------------------|
| Create v   | oice routing    | test case inf   | ormatio    | n            |              |               |                    |
| Edit Voice | Route - Rewa    | SBC             |            |              |              |               |                    |
| 🧹 ок       | 🗙 Cancel        |                 |            |              |              |               |                    |
| Scope:     |                 |                 |            |              |              |               |                    |
| Name: *    |                 |                 |            |              |              |               |                    |
| RewaSBC    |                 |                 |            |              |              |               |                    |
| Descriptio | n:              |                 |            |              |              |               |                    |
| Route to F | Rewa SBC 2000   |                 |            |              |              |               |                    |
| Build      | a Pattern to    | Match           |            |              |              |               |                    |
| Add the    | starting digits | s that you wa   | nt this re | oute to hand | le, or creat | e             |                    |
| the expr   | ression manual  | lly by clicking | Edit.      |              |              |               |                    |
| Starting   | digits for nun  | bers that yo    | u want t   | o allow:     |              |               |                    |
| Type a v   | alid number an  | d then click A  | dd.        |              |              | Add           |                    |
|            |                 |                 |            |              |              | Exceptions    |                    |
|            |                 |                 |            |              |              | Permove       |                    |
|            |                 |                 |            |              |              | Kellove       |                    |
|            |                 |                 |            |              |              |               |                    |
| Match      | this nattern: * |                 |            |              |              |               |                    |
| *          | uns pattern.    |                 |            |              |              |               |                    |
| •          |                 |                 |            |              |              |               |                    |
| Ec         | dit Res         | et 🥐            |            |              |              |               |                    |
| Suppre     | ess caller ID   |                 |            |              |              |               |                    |
| Altern     | ate caller ID:  |                 |            |              |              |               |                    |
|            |                 |                 |            |              |              |               |                    |
| Associated | d trunks:       |                 |            |              |              |               |                    |
| Pstn       | Gateway:10.35.  | 179.136         |            |              |              | Add           |                    |
|            |                 |                 |            |              |              | Remove        |                    |
|            |                 |                 |            |              |              |               |                    |
|            |                 |                 |            |              |              |               |                    |
|            |                 |                 |            |              |              |               |                    |

| Associated PST | N Usages    |   |                           |   |
|----------------|-------------|---|---------------------------|---|
| 🛀 Select       | Remove      | 1 | <b>₽</b>                  |   |
| PSTN usage re  | cord        |   | Associated voice policies |   |
| RewaSBC        |             |   | RewaSBC Policy            |   |
|                |             |   |                           |   |
|                |             |   |                           |   |
|                |             |   |                           |   |
|                |             |   |                           |   |
| Translated num | her to test |   |                           |   |
|                |             |   |                           |   |
|                |             |   |                           | G |
|                |             |   |                           |   |

# 5. Trunk Configuration

Control Panel > Voice Routing > Trunk Configuration

Figure 9: Edit Trunk Configuration

| DIAL PLAN            | VOICE POLICY                               | ROUTE        | PSTN USAGE        | TRUNK CONFIGURATION | TEST VOICE ROUTING |  |  |  |  |
|----------------------|--------------------------------------------|--------------|-------------------|---------------------|--------------------|--|--|--|--|
| Create vo            | Create voice routing test case information |              |                   |                     |                    |  |  |  |  |
| Edit Trunk (         | Configuration - P                          | stnGatewa    | y:10.35.179.136   |                     |                    |  |  |  |  |
| 🗸 ок                 | X Cancel                                   |              |                   |                     |                    |  |  |  |  |
| Scope: Po<br>Name: * | ol                                         |              |                   |                     |                    |  |  |  |  |
| PstnGatew            | ay:10.35.179.136                           |              |                   |                     |                    |  |  |  |  |
| Description          | n:                                         |              |                   |                     |                    |  |  |  |  |
| Rewa SBC             | configuration                              |              |                   |                     |                    |  |  |  |  |
| Maximum              | early dialogs suppo                        | orted:       |                   |                     |                    |  |  |  |  |
| 20                   |                                            |              |                   |                     |                    |  |  |  |  |
| Encryption           | support level:                             |              |                   |                     |                    |  |  |  |  |
| Required             |                                            |              |                   | •                   |                    |  |  |  |  |
| Refer supp           | ort:                                       |              |                   |                     |                    |  |  |  |  |
| None                 |                                            |              |                   | •                   |                    |  |  |  |  |
| Enable               | media bypass                               |              |                   |                     |                    |  |  |  |  |
| 🖌 Central            | lized media process                        | sing         |                   |                     |                    |  |  |  |  |
| Enable               | RTP latching                               |              |                   |                     |                    |  |  |  |  |
| Enable               | forward call histor                        | у            |                   |                     |                    |  |  |  |  |
| Enable               | forward P-Asserte                          | d-Identity ( | data              |                     |                    |  |  |  |  |
| Enable               | outbound routing                           | failover tin | ner               |                     |                    |  |  |  |  |
| ~ Associa            | ated PSTN Usages                           | •            |                   |                     |                    |  |  |  |  |
| <u></u>              | Select Remove                              | 1            | ₽<br>₽            |                     |                    |  |  |  |  |
| PSTN                 | l usage record                             |              | Associated routes |                     |                    |  |  |  |  |
|                      |                                            |              |                   |                     |                    |  |  |  |  |
|                      |                                            |              |                   |                     |                    |  |  |  |  |
|                      |                                            |              |                   |                     |                    |  |  |  |  |
|                      |                                            |              |                   |                     |                    |  |  |  |  |
|                      |                                            |              |                   |                     |                    |  |  |  |  |

# Ribbon SBC 1000/2000 Configuration

The following steps provide an example of how to configure Ribbon SBC 1000/2000:

- 1. SIP Profile
- 2. SIP Server

- 3. Media Profile
- 4. Media List
- 5. Transformation Table
- 6. Call Routing Table
- 7. Message Rule Tables
- 8. Signaling Groups

## 1. SIP Profile

### Select Settings > SIP > SIP Profiles

SIP Profiles control how the Ribbon SBC 1000/2000 communicates with SIP devices. These control important characteristics such as session timers, SIP Header customization, SIP timers, MIME payloads, and option tags. The following figures shows the default SIP profile used for the SBC 1000 /2000 for this testing effort:

#### Figure 10: SIP Profiles

| Description Colt SIP Profile                                                                                                    |                                                                                                    |
|----------------------------------------------------------------------------------------------------|----------------------------------------------------------------------------------------------------|
| Session Timer                                                                                                    | MIME Payloads                                                                                        |
| Session Timer Enable<br>Minimum Acceptable Timer 600<br>Offered Session Timer 3600<br>Terminate On Refresh Failure False                                                                                                    | ELIN Identifier LOC<br>PIDF-LO Passthrough Enable<br>Unknown Subtype Passthrough Disable             |
| Header Customization                                                                                                    | Options Tags                                                                                         |
| FQDN in From HeaderDisableFQDN in Contact HeaderDisableSend Assert HeaderAlwaysSBC Edge Diagnostics HeaderDisableTrusted InterfaceEnableUA HeaderRibbon SBC EdgeCalling Info SourceRFC StandardDiversion Header SelectionLastRecord Route HeaderRFC 3261 Standard | 100rel Supported<br>Path Not Present<br>Timer Supported<br>Update Supported                          |
| Timers                                                                                                    | SDP Customization                                                                                    |
| Transport Timeout Timer 5000<br>Maximum Retransmissions RFC Standard<br>Redundancy Retry Timer 180000<br>—————————————————————————————————                                                                                                    | Send Number of Audio<br>Channels<br>Connection Info in Media<br>Section<br>Origin Field Username SBC |
| Timer T1 500                                                                                                    | Session Name VoipCall                                                                                |
| Timer T2 4000                                                                                                    | Digit Transmission Preference RFC 2833/Voice                                                         |
| Timer T4       5000         Timer D       32000         Timer B       32000 ms         Timer F       32000 ms         Timer H       32000 ms (64*TimerT1)         Timer J       4000                                                                              | SDP Handling Preference Legacy<br>Audio/Fax                                                          |

| Description Default SIP Profile                                                                                                    |                                                                                                    |
|----------------------------------------------------------------------------------------------------|----------------------------------------------------------------------------------------------------|
| Session Timer                                                                                                    | MIME Payloads                                                                                                    |
| Session Timer Disable                                                                                                    | ELIN Identifier LOC<br>PIDF-LO Passthrough Enable<br>Unknown Subtype Passthrough Disable                                                                                                    |
| Header Customization                                                                                                    | Options Tags                                                                                                    |
| FQDN in From HeaderDisableFQDN in Contact HeaderDisableSend Assert HeaderTrusted OnlySBC Edge Diagnostics HeaderEnableTrusted InterfaceDisableCalling Info SourceRFC StandardDiversion Header SelectionLastRecord Route HeaderRFC 3261 Standard | 100rel <b>Supported</b><br>Path <b>Not Present</b><br>Update <b>Supported</b>                                                                                                    |
| Timers                                                                                                    | SDP Customization                                                                                                    |
| Transport Timeout Timer 5000<br>Maximum Retransmissions RFC Standard<br>Redundancy Retry Timer 180000<br>—————————————————————————————————                                                                                                    | Send Number of Audio<br>ChannelsTrueConnection Info in Media<br>SectionTrueOrigin Field UsernameSBCSession NameVoipCallDigit Transmission PreferenceRFC 2833/VoiceSDP Handling PreferenceLegacy<br>Audio/Fax |

## 2. SIP Server

### Select Settings > SIP > SIP Server Tables

SIP Server Tables contain information about the SIP devices connected to the Ribbon SBC 1000/2000. The entries in the tables provide information about the IP addresses, ports, and protocols used to communicate with each SIP server. The entries also contain links to counters that are useful for troubleshooting.

Figure 11: Skype

| Server Host                                                                                                    | Transport                                                                                               |
|----------------------------------------------------------------------------------------------------|----------------------------------------------------------------------------------------------------|
| Server Lookup IP/FQDN<br>Priority 1<br>Host FQDN/IP fe.skype2015.sonusnet.com<br>Host IP Version IPv4<br>Port 5068<br>Protocol TCP | MonitorSIP OptionsKeep Alive Frequency30Recover Frequency5Local UsernameAnonymousPeer UsernameAnonymous |
| Remote Authorization and Contacts                                                                                                  | Connection Reuse                                                                                        |
| Remote Authorization Table None<br>Contact Registrant Table None<br>Session URI Validation Liberal                                 | Reuse True<br>Sockets 4<br>Reuse Timeout Forever                                                        |

Figure 12: Fax

| Server Host                                                                                        | Transport                                                                                               |
|----------------------------------------------------------------------------------------------------|----------------------------------------------------------------------------------------------------|
| Server Lookup IP/FQDN<br>Priority 1<br>Host FQDN/IP 10.35.137.43<br>Port 5084<br>Protocol UDP      | MonitorSIP OptionsKeep Alive Frequency30Recover Frequency5Local UsernameAnonymousPeer UsernameAnonymous |
| Remote Authorization and Contacts                                                                  |                                                                                                    |
| Remote Authorization Table None<br>Contact Registrant Table None<br>Session URI Validation Liberal |                                                                                                    |

#### Figure 13: Colt

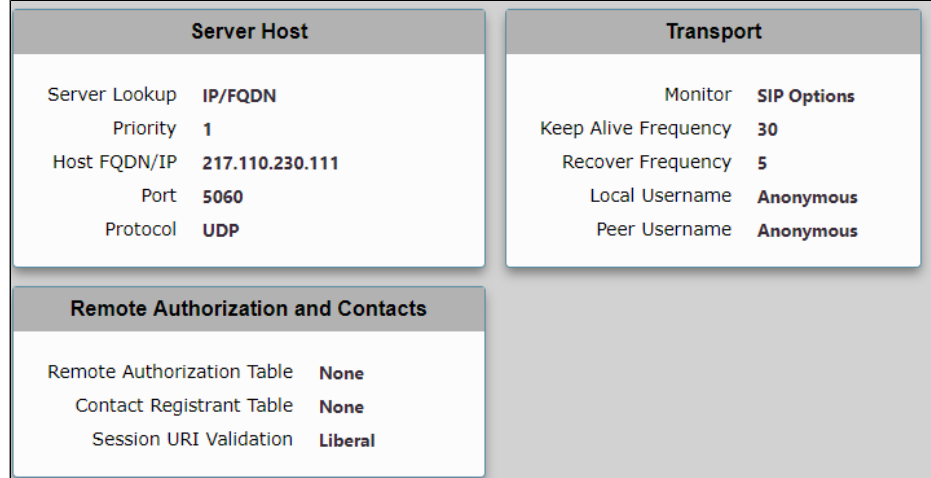

### 3. Media Profile

### Select Settings > Media > Media Profiles

Media Profiles specify the individual voice and fax compression codecs and their associated settings for inclusion into a Media List. Different codecs provide varying levels of compression, allowing the reduction of bandwidth requirements at the expense of voice quality. The following figures are the media profiles of the voice codecs used for the SBC 1000/2000 in this testing effort and are shown for reference only:

| Description  | Default G711A |
|--------------|---------------|
| Codec        | G.711 A-Law   |
| Payload Size | 20            |

Figure 15: Voice Codec G711 U-Law

| Voice Code   | ec Configuration |
|--------------|------------------|
| Description  | Default G711u    |
| Codec        | G.711 μ-Law      |
| Payload Size | 20               |
|              |                  |

Figure 16: Voice Codec G729

| Voice Cod    | ec Configuration |
|--------------|------------------|
| Description  | G.729            |
| Codec        | G.729            |
| Payload Size | 20               |
|              |                  |

### Figure 17: T.38

| Fax Codec Configu               | uration                     |
|---------------------------------|-----------------------------|
| Description                     | T.38                        |
| Maximum Rate                    | 1.38 Fax<br>14400           |
| Payload Packet Redundancy       | 3<br>0                      |
| Training Confirmation Procedure | Enabled<br>Locally Generate |
| Super G3 to G3 Fallback         | Disabled<br>Disabled        |

## 4. Media List

The Media List shows the selected voice and fax compression codecs and their associated settings.

Figure 18: Media List

| Description<br>Media Profiles List                                                                                                    | Skype Media List Default G711A                                                                                                    |
|----------------------------------------------------------------------------------------------------|----------------------------------------------------------------------------------------------------|
| SDES-SRTP Profile                                                                                                    | None                                                                                                    |
| DTLS-SRTP Profile                                                                                                    | None                                                                                                    |
| Media DSCP                                                                                                    | 46                                                                                                    |
| RTCP Mode                                                                                                    | RTCP                                                                                                    |
| Dead Call Detection                                                                                                    | Disabled                                                                                                    |
| Silence Suppression                                                                                                    | Enabled                                                                                                    |
|                                                                                                    |                                                                                                    |
| Gain Control                                                                                                    | Digit Relay                                                                                                    |
| Gain Control                                                                                                    | Digit Relay                                                                                                    |
| Gain Control Receive Gain 0                                                                                                    | Digit Relay Digit (DTMF) Relay Type RFC 2833                                                                                                    |
| Gain Control<br>Receive Gain 0<br>Transmit Gain 0                                                                                                    | Digit Relay<br>Digit (DTMF) Relay Type RFC 2833<br>Digit Relay Payload Type 101                                                                                |
| Gain Control<br>Receive Gain 0<br>Transmit Gain 0                                                                                                    | Digit Relay<br>Digit (DTMF) Relay Type RFC 2833<br>Digit Relay Payload Type 101                                                                                |
| Gain Control<br>Receive Gain 0<br>Transmit Gain 0<br>Pa                                                                                                    | Digit Relay<br>Digit (DTMF) Relay Type RFC 2833<br>Digit Relay Payload Type 101                                                                                |
| Gain Control<br>Receive Gain 0<br>Transmit Gain 0<br>Pa<br>Modem Passthrough                                                                                        | Digit Relay<br>Digit (DTMF) Relay Type RFC 2833<br>Digit Relay Payload Type 101                                                                                |
| Gain Control<br>Receive Gain 0<br>Transmit Gain 0<br>Pa<br>Modem Passthrough<br>Fax Passthrough                                                                     | Digit Relay<br>Digit (DTMF) Relay Type RFC 2833<br>Digit Relay Payload Type 101<br>Inssthrough/Tone Detection                                                  |
| Gain Control<br>Receive Gain 0<br>Transmit Gain 0<br>Pa<br>Modem Passthrough<br>Fax Passthrough<br>CNG Tone Detection                                               | Digit Relay<br>Digit (DTMF) Relay Type RFC 2833<br>Digit Relay Payload Type 101<br>Ussthrough/Tone Detection<br>Enabled<br>Enabled<br>Disabled                 |
| Gain Control<br>Receive Gain 0<br>Transmit Gain 0<br>Pa<br>Modem Passthrough<br>Fax Passthrough<br>CNG Tone Detection<br>Fax Tone Detection                         | Digit Relay<br>Digit (DTMF) Relay Type RFC 2833<br>Digit Relay Payload Type 101<br>assthrough/Tone Detection<br>Enabled<br>Enabled<br>Disabled<br>Enabled      |
| Gain Control<br>Receive Gain 0<br>Transmit Gain 0<br>Pa<br>Modem Passthrough<br>Fax Passthrough<br>CNG Tone Detection<br>Fax Tone Detection<br>DTMF Signal to Noise | Digit Relay<br>Digit (DTMF) Relay Type RFC 2833<br>Digit Relay Payload Type 101<br>Issthrough/Tone Detection<br>Enabled<br>Enabled<br>Disabled<br>Enabled<br>0 |

| Description                                                                                                    | Fax Media List                                                                                                    |
|----------------------------------------------------------------------------------------------------|----------------------------------------------------------------------------------------------------|
| Media Profiles List                                                                                                    | Default G711A<br>Default G711u<br>G.729<br>T.38 *                                                                                                    |
| SDES-SRTP Profile                                                                                                    | None                                                                                                    |
| DTLS-SRTP Profile                                                                                                    | None                                                                                                    |
| Media DSCP                                                                                                    | 46                                                                                                    |
| RTCP Mode                                                                                                    | RTCP                                                                                                    |
| Dead Call Detection                                                                                                    | Disabled                                                                                                    |
| Silence Suppression                                                                                                    | Disabled                                                                                                    |
|                                                                                                    |                                                                                                    |
|                                                                                                    |                                                                                                    |
| Gain Control                                                                                                    | Digit Relay                                                                                                    |
| Gain Control Receive Gain 0                                                                                                    | Digit Relay Digit (DTMF) Relay Type RFC 2833                                                                                                    |
| Gain Control Receive Gain 0 Transmit Gain 0                                                                                                    | Digit Relay<br>Digit (DTMF) Relay Type RFC 2833<br>Digit Relay Payload Type 101                                                                               |
| Gain Control<br>Receive Gain 0<br>Transmit Gain 0                                                                                                    | Digit Relay<br>Digit (DTMF) Relay Type RFC 2833<br>Digit Relay Payload Type 101                                                                               |
| Gain Control<br>Receive Gain 0<br>Transmit Gain 0                                                                                                    | Digit Relay<br>Digit (DTMF) Relay Type RFC 2833<br>Digit Relay Payload Type 101                                                                               |
| Gain Control<br>Receive Gain 0<br>Transmit Gain 0<br>Pa                                                                                                    | Digit Relay<br>Digit (DTMF) Relay Type RFC 2833<br>Digit Relay Payload Type 101                                                                               |
| Gain Control<br>Receive Gain 0<br>Transmit Gain 0<br>Pa<br>Modem Passthrough<br>Fax Passthrough                                                                     | Digit Relay<br>Digit (DTMF) Relay Type RFC 2833<br>Digit Relay Payload Type 101<br>assthrough/Tone Detection<br>Enabled<br>Enabled                            |
| Gain Control<br>Receive Gain 0<br>Transmit Gain 0<br>Pa<br>Modem Passthrough<br>Fax Passthrough<br>CNG Tone Detection                                               | Digit Relay<br>Digit (DTMF) Relay Type RFC 2833<br>Digit Relay Payload Type 101<br>assthrough/Tone Detection<br>Enabled<br>Enabled<br>Enabled                 |
| Gain Control<br>Receive Gain 0<br>Transmit Gain 0<br>Pa<br>Modem Passthrough<br>Fax Passthrough<br>CNG Tone Detection<br>Fax Tone Detection                         | Digit Relay<br>Digit (DTMF) Relay Type RFC 2833<br>Digit Relay Payload Type 101<br>assthrough/Tone Detection<br>Enabled<br>Enabled<br>Enabled<br>Enabled      |
| Gain Control<br>Receive Gain 0<br>Transmit Gain 0<br>Pa<br>Modem Passthrough<br>Fax Passthrough<br>CNG Tone Detection<br>Fax Tone Detection<br>DTMF Signal to Noise | Digit Relay<br>Digit (DTMF) Relay Type RFC 2833<br>Digit Relay Payload Type 101<br>assthrough/Tone Detection<br>Enabled<br>Enabled<br>Enabled<br>Enabled<br>0 |

| Description                                                                                                    | Colt Media List                                                                                                    |
|----------------------------------------------------------------------------------------------------|----------------------------------------------------------------------------------------------------|
| Media Profiles List                                                                                                    | Default G711A<br>Default G711u<br>T.38 *                                                                                                    |
| SDES-SRTP Profile                                                                                                    | None                                                                                                    |
| DTLS-SRTP Profile                                                                                                    | None                                                                                                    |
| Media DSCP                                                                                                    | 46                                                                                                    |
| RTCP Mode                                                                                                    | RTCP                                                                                                    |
| Dead Call Detection                                                                                                    | Disabled                                                                                                    |
| Silence Suppression                                                                                                    | Disabled                                                                                                    |
|                                                                                                    |                                                                                                    |
|                                                                                                    |                                                                                                    |
| Gain Control                                                                                                    | Digit Relay                                                                                                    |
| Gain Control<br>Receive Gain 0                                                                                                    | Digit Relay<br>Digit (DTMF) Relay Type RFC 2833                                                                                                    |
| Gain Control<br>Receive Gain 0<br>Transmit Gain 0                                                                                                    | Digit Relay<br>Digit (DTMF) Relay Type RFC 2833<br>Digit Relay Payload Type 101                                                                                          |
| Gain Control<br>Receive Gain 0<br>Transmit Gain 0                                                                                                    | Digit Relay<br>Digit (DTMF) Relay Type RFC 2833<br>Digit Relay Payload Type 101                                                                                          |
| Gain Control<br>Receive Gain 0<br>Transmit Gain 0<br>Pa                                                                                                    | Digit Relay<br>Digit (DTMF) Relay Type RFC 2833<br>Digit Relay Payload Type 101                                                                                          |
| Gain Control<br>Receive Gain 0<br>Transmit Gain 0<br>Pa<br>Modem Passthrough                                                                                        | Digit Relay<br>Digit (DTMF) Relay Type RFC 2833<br>Digit Relay Payload Type 101                                                                                          |
| Gain Control<br>Receive Gain 0<br>Transmit Gain 0<br>Pa<br>Modem Passthrough<br>Fax Passthrough                                                                     | Digit Relay<br>Digit (DTMF) Relay Type RFC 2833<br>Digit Relay Payload Type 101<br>Insthrough/Tone Detection                                                             |
| Gain Control<br>Receive Gain 0<br>Transmit Gain 0<br>Pa<br>Modem Passthrough<br>Fax Passthrough<br>CNG Tone Detection                                               | Digit Relay<br>Digit (DTMF) Relay Type RFC 2833<br>Digit Relay Payload Type 101<br>Insthrough/Tone Detection                                                             |
| Gain Control<br>Receive Gain 0<br>Transmit Gain 0<br>Pa<br>Modem Passthrough<br>Fax Passthrough<br>CNG Tone Detection<br>Fax Tone Detection                         | Digit Relay<br>Digit (DTMF) Relay Type RFC 2833<br>Digit Relay Payload Type 101<br>Assthrough/Tone Detection<br>Enabled<br>Enabled<br>Enabled<br>Enabled                 |
| Gain Control<br>Receive Gain 0<br>Transmit Gain 0<br>Pa<br>Modem Passthrough<br>Fax Passthrough<br>CNG Tone Detection<br>Fax Tone Detection<br>DTMF Signal to Noise | Digit Relay<br>Digit (DTMF) Relay Type RFC 2833<br>Digit Relay Payload Type 101<br>Insthrough/Tone Detection<br>Enabled<br>Enabled<br>Enabled<br>Enabled<br>Enabled<br>0 |

### Figure 19: From Skype

| Description<br>Admin State | Remove 00 add +<br>Enabled |      |                                       |
|----------------------------|----------------------------|------|---------------------------------------|
| Match Type                 | Optional (Match One)       |      |                                       |
|                            |                            |      |                                       |
|                            |                            |      |                                       |
|                            | Input Field                |      | Output Field                          |
| Type <b>C</b> a            | Input Field                | Туре | Output Field<br>Called Address/Number |

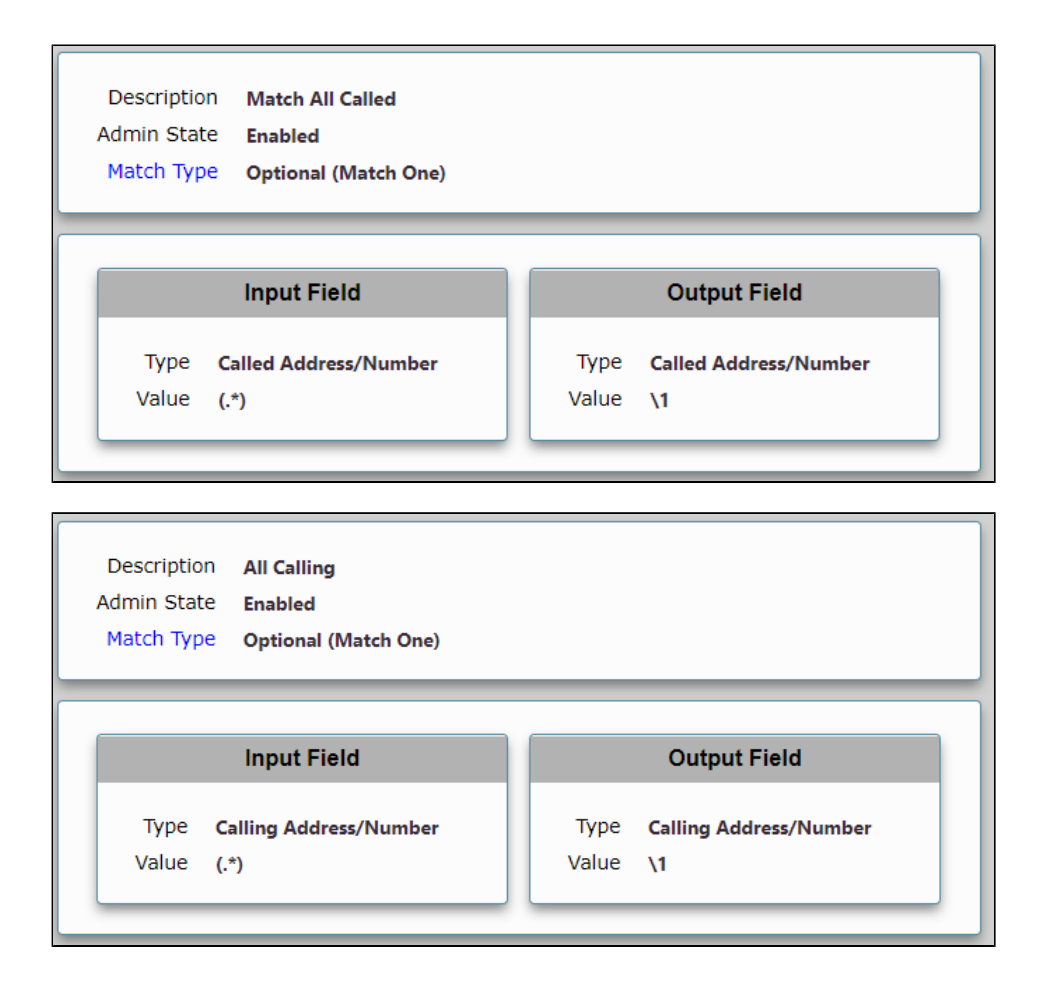

## 6. Call Routing Table

### Select Settings > Call Routing Table

Call Routing allows calls to be carried between signaling groups, thus allowing calls to be carried between ports, and between protocols (like ISDN to SIP). Routes are defined by Call Routing Tables, which allow for flexible configuration of which calls will be carried, and also how the calls are translated. These tables are one of the central connection points of the system, linking Transformation Tables, Message translations, Cause Code Reroutes, Media Lists and the three types of Signaling Groups (ISDN, SIP and CAS).

Figure 20: From Colt

|                                                                                                    | Route                                                                                        | Details                                                                                                    |                                                                                                    |
|----------------------------------------------------------------------------------------------------|----------------------------------------------------------------------------------------------|----------------------------------------------------------------------------------------------------|----------------------------------------------------------------------------------------------------|
| Descript<br>Admin St<br>Route Prio<br>Call Prio<br>Number/Name Transformation Ta<br>Time of Day Restrict                                                                           | tion From Colt to<br>tate Enabled<br>rity 1<br>rity Normal<br>able From Colt to<br>tion None | Fax                                                                                                    |                                                                                                    |
|                                                                                                    | Destination                                                                                  | Information                                                                                                    |                                                                                                    |
| Destination Type<br>Message Translation Table<br>Cause Code Reroutes<br>Cancel Others upon Forwarding<br>Fork Call<br>Destination Signaling Groups<br>Enable Maximum Call Duration | Normal<br>None<br>Disabled<br>Not Licensed<br>(SIP) To/From Fa                               | X *                                                                                                    |                                                                                                    |
| Media                                                                                                    |                                                                                              | Quality of S                                                                                                    | Service                                                                                                    |
| Audio/Fax Stream Mode<br>Video/Application Stream Mode<br>Media Transcoding<br>Media List                                                                                          | DSP<br>Disabled<br>Enabled<br>None                                                           | Quality Metrics Number<br>Quality Metrics Time Befor<br>Min. ASR Th<br>Enable Min MOS Th<br>Enable Max. R/<br>Max. R/<br>Enable Max<br>Max | of Calls 10<br>re Retry 10<br>meshold 0<br>meshold Disabled<br>/T Delay Enabled<br>/T Delay 65535<br>ax. Jitter Enabled<br>ax. Jitter 3000 |

|                                                                                                    | Route                                                                        | Details                                                                                                    |                                                                  |
|----------------------------------------------------------------------------------------------------|------------------------------------------------------------------------------|----------------------------------------------------------------------------------------------------|------------------------------------------------------------------|
| Descript<br>Admin St<br>Route Prio<br>Call Prio<br>Number/Name Transformation Ta<br>Time of Day Restrict                                                                           | tion<br>tate Enabled<br>rity 1<br>rity Normal<br>able From Colt<br>tion None |                                                                                                    |                                                                  |
|                                                                                                    | Destination                                                                  | n Information                                                                                                    |                                                                  |
| Destination Type<br>Message Translation Table<br>Cause Code Reroutes<br>Cancel Others upon Forwarding<br>Fork Call<br>Destination Signaling Groups<br>Enable Maximum Call Duration | Normal<br>None<br>Disabled<br>Not Licensed<br>(SIP) To/From Sk               | cype<br>★<br>*                                                                                                    |                                                                  |
| Media                                                                                                    |                                                                              | Quality of Service                                                                                                    |                                                                  |
| Audio/Fax Stream Mode<br>Video/Application Stream Mode<br>Media Transcoding<br>Media List                                                                                          | DSP<br>Disabled<br>Enabled<br>None                                           | Quality Metrics Number of Calls<br>Quality Metrics Time Before Retry<br>Min. ASR Threshold<br>Enable Min MOS Threshold<br>Enable Max. R/T Delay<br>Max. R/T Delay<br>Enable Max. Jitter<br>Max. Jitter | 10<br>10<br>0<br>Disabled<br>Enabled<br>65535<br>Enabled<br>3000 |

Figure 21: From Skype to Colt

|                                                                                                    | Route Details                                                                                                    |                                                                                                    |                                                                                                    |                                                                  |  |  |
|----------------------------------------------------------------------------------------------------|----------------------------------------------------------------------------------------------------|----------------------------------------------------------------------------------------------------|----------------------------------------------------------------------------------------------------|------------------------------------------------------------------|--|--|
| Descript<br>Admin St<br>Route Prio<br>Call Prio<br>Number/Name Transformation Ta<br>Time of Day Restrict                                                                           | Description<br>Admin State <b>Enabled</b><br>Route Priority <b>1</b><br>Call Priority <b>Normal</b><br>Number/Name Transformation Table <b>From Skype to Colt</b><br>Time of Day Restriction <b>None</b> |                                                                                                    |                                                                                                    |                                                                  |  |  |
|                                                                                                    | Destination                                                                                                    | Information                                                                                         |                                                                                                    |                                                                  |  |  |
| Destination Type<br>Message Translation Table<br>Cause Code Reroutes<br>Cancel Others upon Forwarding<br>Fork Call<br>Destination Signaling Groups<br>Enable Maximum Call Duration | Normal<br>None<br>Disabled<br>Not Licensed<br>(SIP) To/From Co<br>Disabled                                                                                                    | olt 🔹                                                                                               | *                                                                                                    |                                                                  |  |  |
| Media                                                                                                    |                                                                                                    | Quality                                                                                             | y of Service                                                                                                    |                                                                  |  |  |
| Audio/Fax Stream Mode<br>Video/Application Stream Mode<br>Media Transcoding<br>Media List                                                                                          | DSP<br>Disabled<br>Enabled<br>None                                                                                                    | Quality Metrics Nur<br>Quality Metrics Time<br>Min. As<br>Enable Min MC<br>Enable Ma<br>Ma<br>Enabl | mber of Calls<br>Before Retry<br>SR Threshold<br>DS Threshold<br>ax. R/T Delay<br>ax. R/T Delay<br>le Max. Jitter<br>Max. Jitter | 10<br>10<br>0<br>Disabled<br>Enabled<br>65535<br>Enabled<br>3000 |  |  |

## 7. Message Rule Tables

### Select Settings > Message Manipulation > Message Rule Tables

Message Rule Tables are sets of Condition Rules and are applied in SIP Signaling Groups when Message Manipulation is enabled.

### Figure 22: Colt Outbound

| Description<br>Condition Expression<br>Admin State<br>Result Type | Replace NEWPORT.lync2013.sonusnet.com with 216.110.2.229<br>Enabled<br>Optional |
|-------------------------------------------------------------------|---------------------------------------------------------------------------------|
| Match Regex NE                                                    | WPORT.lync2013.sonusnet.com *                                                   |
| Replace Regex 210                                                 | 5.110.2.229 *                                                                   |

## 8. Signaling Groups

### Select Settings > Signaling Groups

Signaling Groups allow telephony channels to be grouped together for the purposes of routing and shared configuration. These groups are the entity to which calls are routed, as well as the location from which Call Routes are selected. These are also the location from which Tone Tables and Action Sets are selected. In the case of SIP, this will specify protocol settings and link to server, media, and mapping tables.

#### Figure 23: Internal Side

| Description To/From Skype<br>Admin State Enabled<br>Service Status Up                                                                                                    |                                                                                                    |                                                                                                    |
|----------------------------------------------------------------------------------------------------|----------------------------------------------------------------------------------------------------|----------------------------------------------------------------------------------------------------|
| SIP                                                                                                    | Channels and Routing                                                                                                    |                                                                                                    |
| Action Set Table<br>Call Routing Table<br>No. of Channels<br>SIP Profile<br>Agent Type<br>Interop Mode<br>SIP Server Table<br>Load Balancing<br>Channel Hunting<br>Notify Lync CAC Profile<br>Challenge Request<br>Outbound Proxy IP/FQDN<br>Outbound Proxy IP/FQDN<br>Outbound Proxy IP/FQDN<br>No Channel Available Override<br>Call Setup Response Timer<br>Call Setup Response Timer<br>Call Proceeding Timer<br>QoE Reporting | None<br>From Skype to Colt<br>60<br>Default SIP Profile<br>Basic Call<br>Back-to-Back User Agent<br>Standard<br>Skype<br>Round Robin<br>Most Idle<br>Disable<br>5060<br>34: No Circuit/Channel Available<br>255<br>180<br>Disabled | Supported<br>Audio/Fax Modes       DSP<br>Proxy<br>Direct       *         Supported<br>Video/Application<br>Modes       *       *         Media List ID       Skype Media List       *         Media List ID       Skype Media List       *         Play Ringback       Auto on 180       *         Tone Table       Default Tone Table       *         Play Congestion<br>Tone       Disable       *         Allow Refresh<br>SDP       Enable       *         Music on Hold       Disabled       *         Multiplexing       Disable       * |
| Forked Call Answered Too Soon                                                                                                    | Disable                                                                                                    | Mapping lables         SIP To Q.850 Override Table       Default (RFC4497)         Q.850 To SIP Override Table       Default (RFC4497)         Pass-thru Peer SIP Response Code       Enable                                                                                                    |
|                                                                                                    |                                                                                                    | SiP IP Details         Signaling/Media Source IP       Ethernet 1 IP (10.35.177.232)         Signaling DSCP       40        NAT Traversal                                                                                                    |
|                                                                                                    | Listen Ports                                                                                                    | Federated IP/FQDN                                                                                                    |
| Port     Protocol       5060     UDP       5060     TCP                                                                                                    | TLS Profile ID<br>N/A<br>N/A                                                                                                    | IP/FQDN     Netmask/Prefix       fe.skype2015.sonusnet.com     255.255.255                                                                                                    |
| Message Manipulation Disabled                                                                                                    |                                                                                                    |                                                                                                    |

| Description To/From Fax          |                                  |                                                         |
|----------------------------------|----------------------------------|---------------------------------------------------------|
| Service Status Up                |                                  |                                                         |
|                                  |                                  |                                                         |
| SIP                              | Channels and Routing             | Media Information                                       |
| Action Set Table                 | None                             | Media information                                       |
| Call Routing Table               | From Skype to Colt               | DSP                                                     |
| No. of Channels                  | 60                               | Supported<br>Audio/Fax Modes                            |
| SIP Profile                      | Default SIP Profile              | Direct                                                  |
| SIP Mode                         | Basic Call                       | Supported                                               |
| Agent Type                       | Back-to-Back User Agent          | Video/Application *                                     |
| Interop Mode                     | Standard                         | Modes                                                   |
| SIP Server Table                 | Fax                              | Media List ID Fax Media List                            |
| Load Balancing                   | Round Robin                      | Play Ringback Auto on 180                               |
| Channel Hunting                  | Most Idle                        | Tone Table Default Tone Table                           |
| Notify Lync CAC Profile          | Disable                          | Play Congestion<br>Tone Disable                         |
| Challenge Request                | Disable                          | Farly 183 Disable                                       |
| Outbound Proxy IP/FQDN           |                                  | Allow Refresh                                           |
| Outbound Proxy Port              | 5060                             | SDP Enable                                              |
| No Channel Available Override    | 34: No Circuit/Channel Available | Music on Hold Disabled                                  |
| Call Setup Response Timer        | 255                              | RTCP Disable                                            |
| Call Proceeding Timer            | 180                              | Multiplexing                                            |
| QUE Reporting                    | Disabled                         |                                                         |
| Earling Call Approvated Tap Soon | Enable                           | Mapping Tables                                          |
| Forked Call Answered 100 Soon    | Disable                          |                                                         |
|                                  |                                  | SIP To Q.850 Override Table Default (RFC4497)           |
|                                  |                                  | Q.850 To SIP Override Table Default (RFC4497)           |
|                                  |                                  | Pass-thru Peer SIP Response Code Enable                 |
|                                  |                                  |                                                         |
|                                  |                                  | SIP IP Details                                          |
|                                  |                                  | Signaling/Media Source ID Esternat 1 ID (10 35 177 333) |
|                                  |                                  | Signaling DSCP 40                                       |
|                                  |                                  |                                                         |
|                                  |                                  | NAT Traversal                                           |
|                                  |                                  | ICE Support Disabled                                    |
|                                  |                                  | Static NAT - Outbound                                   |
|                                  |                                  | Outbound NAT Traversal None                             |
|                                  |                                  | Static NAT - Inbound                                    |
|                                  |                                  | Detection Disabled                                      |
|                                  |                                  |                                                         |
|                                  | Listen Ports                     | Federated IP/FQDN                                       |
| Total 2 SIP Listen Port Rows     |                                  | Total 2 SIP Federated IP Rows                           |
| Port Protocol                    | TLS Profile ID                   | IP/FQDN Netmask/Prefix                                  |
| 5060 UDP                         | N/A                              | 10.35.137.43 255.255.255                                |
| 5060 TCP                         | N/A                              | 10.35.137.106 255.255.255                               |
| Message Manipulation Disabled    |                                  |                                                         |

Figure 24: External Side

| r                             |                            |        |                          |                      |                    |    |
|-------------------------------|----------------------------|--------|--------------------------|----------------------|--------------------|----|
| Description To/From Colt      |                            |        |                          |                      |                    |    |
| Admin State Enabled           |                            |        |                          |                      |                    |    |
| Service Status Up             |                            |        |                          |                      |                    |    |
|                               |                            |        |                          |                      |                    |    |
| SI                            | P Channels and Routing     |        |                          | Madia Informa        | tion               |    |
| Action Set Table              | None                       |        |                          | Media informa        | luon               |    |
| Call Routing Table            | From Colt                  |        |                          | DSP                  |                    |    |
| No. of Channel                | 60                         |        | Support<br>Audio/Eax Mod | ed Proxy             |                    | *  |
| SIP Profile                   | Colt SIP Profile           |        |                          | Direct               |                    | •  |
| SIP Mode                      | Basic Call                 |        | Support                  | ed Proxy             |                    |    |
| Agent Type                    | Back-to-Back User Agent    |        | Video/Applicati          | ion Direct           |                    | *  |
| Interop Mode                  | Standard                   |        | Moc                      |                      |                    | ·  |
| SIP Server Table              | Colt                       |        | Media List               | ID Colt Media List   |                    |    |
| Load Balancing                | Round Robin                |        | Play Ringba              | Ack Auto on 180      |                    |    |
| Notify Lync CAC Profile       | Dischle                    |        | Ione Ial                 | DIE Default Tone Tab | le                 |    |
| Challenge Reques              | Disable                    |        | To                       | ne Disable           |                    |    |
| Outbound Proxy IP/FOD         |                            |        | Early 1                  | 83 Disable           |                    |    |
| Outbound Proxy Por            | 5060                       |        | Allow Refre              | sh<br>Enable         |                    |    |
| No Channel Available Override | 34: No Circuit/Channel Ava | ilable | S                        | DP =                 |                    |    |
| Call Setup Response Time      | 255                        |        | Music on Ho              | Old Disabled         |                    |    |
| Call Proceeding Time          | r 180                      |        | Multiplexi               | ng Disable           |                    |    |
| QoE Reporting                 | Disabled                   |        |                          |                      |                    |    |
| Use Register as Keep Alive    | Enable                     |        |                          | Mapping Tabl         | es                 |    |
| Forked Call Answered Too Soor | Disable                    |        |                          | mapping inst         |                    |    |
|                               |                            |        | SIP To Q                 | .850 Override Table  | Default (RFC4497   | Ŋ  |
|                               |                            |        | Q.850 To                 | SIP Override Table   | Default (RFC4497   | 0  |
|                               |                            |        | Pass-thru Peer           | SIP Response Code    | Enable             |    |
|                               |                            |        |                          |                      |                    |    |
|                               |                            |        |                          |                      |                    |    |
|                               |                            |        |                          | SIP IP Details       | ;                  |    |
|                               |                            |        |                          |                      |                    |    |
|                               |                            |        | Signaling/Media          | Source IP Ethernet   | 3 IP (216.110.2.22 | 9) |
|                               |                            |        | Signa                    | aling DSCP 40        |                    |    |
|                               |                            |        |                          | NAT Traversal        |                    | _  |
|                               |                            |        | IC                       | CE Support Disabled  |                    |    |
|                               |                            |        |                          | Static NAT - Outbo   | und                | _  |
|                               |                            |        | Outbound NA              | T Traversal None     |                    |    |
|                               |                            |        |                          | -Static NAT - Inbou  | und                | _  |
|                               |                            |        |                          | Detection Disabled   |                    |    |
|                               |                            |        |                          |                      |                    |    |
|                               | Listen Darte               |        |                          | Fodorated ID/FC      |                    |    |
|                               | Listen Forts               |        |                          | redelated in/ro      |                    |    |
| Total 1 SIP Listen Port Row   |                            |        | Total 1 SIP Federate     | ed IP Row            |                    |    |
| Port Protocol                 | TLS Profile ID             |        | IP/FODN                  | Netr                 | nask/Prefix        |    |
| 5060 UDD                      | NI/A                       |        | 217 110 220 11           | 1 255                | 255 255 255        |    |
| 5060 0DF                      | N/A                        |        | 217.110.230.11           | 1 255.               | .255.255.255       |    |
|                               |                            |        |                          |                      |                    |    |
| Message Manipulation Enabled  |                            |        |                          |                      |                    |    |
| Inhou                         | nd Message Manipulation    |        |                          | bound Message Ma     | ninulation         |    |
| uodni                         | na message manipulation    |        | Uut                      | assand message Ma    | mpulation          |    |
|                               |                            |        |                          |                      |                    |    |
|                               |                            |        |                          | Replace NEWPORT.lyn  | c2013.sonusnet.    | •  |
|                               | A                          |        |                          | Replace NEWPORT.lyn  | ic2013.sonusnet.   |    |
| Message Table List            |                            | *      | Message Table List       | Replace NEWPORT.lyn  | ac2013.sonusnet.cz | *  |

# Test Results

### Table 2: Test Results

| S.<br>No | Procedure | Observation | Result | Comment |
|----------|-----------|-------------|--------|---------|
|----------|-----------|-------------|--------|---------|

| Basic | Calls                                                                |      |                                |
|-------|----------------------------------------------------------------------|------|--------------------------------|
| 1-1   | IP Phone to PSTN Phone, IP Phone disconnect after answer             | PASS |                                |
| 1-2   | IP Phone to PSTN Phone, PSTN Phone busy                              | PASS |                                |
| 1-3   | IP Phone to PSTN Phone, PSTN Phone no answer                         | PASS |                                |
| 1-4   | IP Phone to PSTN Phone, PSTN Phone disconnect after answer           | PASS |                                |
| 1-5   | PSTN Phone to IP Phone, PSTN Phone disconnect after answer           | PASS |                                |
| 1-6   | PSTN Phone to IP Phone, IP Phone busy                                | N/A  | SfB doesn't send 486 Busy Here |
| 1-7   | PSTN Phone to IP Phone, IP Phone no answer                           | PASS |                                |
| 1-8   | PSTN Phone to IP Phone, IP Phone disconnect after answer             | PASS |                                |
| 1-9   | PSTN Phone to IP Phone, network disconnect                           | PASS |                                |
| 1-11  | IP Phone to International Mobile                                     | PASS |                                |
| 1-12  | IP Phone to International PSTN Phone, remote ringback                | PASS |                                |
| 1-13  | IP Phone to PSTN Phone, Long<br>Duration Call                        | PASS |                                |
| 1-14  | IP Phone to PSTN Phone, Mute both ends of call                       | PASS |                                |
| Enhan | iced Calls                                                           | I    |                                |
| 2-1   | PSTN 1 to IP Phone A1, A1 blind transfers to PSTN 2                  | PASS |                                |
| 2-2   | PSTN 1 to IP Phone A1, A1 consultative transfers to PSTN 2           | PASS |                                |
| 2-3   | PSTN 1 to IP Phone A1, A1 forwards to PSTN 2, Unconditional          | PASS |                                |
| 2-4   | PSTN 1 to IP Phone A1, A1 forwards to busy PSTN 2, Unconditional     | PASS |                                |
| 2-5   | PSTN 1 to IP Phone A1, A1 forwards to IP Phone A2, Unconditional     | PASS |                                |
| 2-6   | PSTN 1 to IP Phone A1, A1 forwards to Mobile, Unconditional          | PASS |                                |
| 2-7   | PSTN 1 to IP Phone A1, A1 forwards to PSTN 2, No Answer              | PASS |                                |
| 2-8   | PSTN 1 to IP Phone A1, A1 forwards to<br>IP Phone A2, No Answer      | PASS |                                |
| 2-9   | PSTN 1 to IP Phone A1, A1 forwards to<br>Mobile, No Answer           | PASS |                                |
| 2-10  | IP Phone A1 to PSTN 1, A1 conference to PSTN 2, after answer         | PASS |                                |
| 2-11  | IP Phone A1 to PSTN 1, A1 conference<br>to IP Phone A2, after answer | PASS |                                |
| 2-12  | IP Phone A1 to PSTN 1, A1 conference<br>to IP Phone A2, mixed codecs | PASS |                                |
| Codec | Support                                                              |      |                                |

| 4-1    | IP Phone to PSTN Phone, G.729 codec                        | PASS                 |                                                                                                    |
|--------|------------------------------------------------------------|----------------------|----------------------------------------------------------------------------------------------------|
| 4-2    | IP Phone to PSTN Phone, G.711 alaw codec                   | PASS                 |                                                                                                    |
| 4-3    | PSTN Phone to IP Phone, G.729 codec                        | PASS                 |                                                                                                    |
| 4-4    | PSTN Phone to IP Phone, G.711 alaw codec                   | PASS                 |                                                                                                    |
| 4-5    | IP Phone to PSTN Phone, G.726 32K codec                    | PASS                 |                                                                                                    |
| 4-6    | PSTN Phone to IP Phone, G.726 32K codec                    | PASS                 |                                                                                                    |
| 4-7    | IP Phone to PSTN Phone, G.711 Ulaw codec                   | PASS                 |                                                                                                    |
| 4-8    | PSTN Phone to IP Phone, G.711 Ulaw codec                   | PASS                 |                                                                                                    |
| 4-9    | IP Phone to PSTN Phone, iLBC codec                         | NOT<br>SUPPOR<br>TED | iLBC not supported by both SBC and SfB                                                                                       |
| 4-10   | PSTN Phone to IP Phone, iLBC codec                         | NOT<br>SUPPOR<br>TED | iLBC not supported by both SBC and SfB                                                                                       |
| 4-11   | IP Phone to IP Phone, G.722 codec                          | NOT<br>SUPPOR<br>TED | SfB uses SILK for peer to peer if no bandwidth limitations are applied or detected, otherwise will use RTA for low bandwidth |
| DTMF   | Support                                                    |                      |                                                                                                    |
| 5-1    | IP Phone to PSTN Phone, DTMF using RFC2833                 | PASS                 |                                                                                                    |
| 5-2    | PSTN Phone to IP Phone, DTMF using<br>RFC2833              | PASS                 |                                                                                                    |
| 5-3    | IP Phone to PSTN Phone, DTMF using<br>H.245 Signal         | NOT<br>SUPPOR<br>TED | SfB doesn't support it                                                                                                    |
| 5-4    | PSTN Phone to IP Phone, DTMF using<br>H.245 Signal         | NOT<br>SUPPOR<br>TED | SfB doesn't support it                                                                                                    |
| 5-5    | IP Phone to PSTN Phone, DTMF using<br>H.245 Alphanumeric   | NOT<br>SUPPOR<br>TED | SfB doesn't support it                                                                                                    |
| 5-6    | PSTN Phone to IP Phone, DTMF using<br>H.245 Alphanumeric   | NOT<br>SUPPOR<br>TED | SfB doesn't support it                                                                                                    |
| 5-7    | IP Phone to PSTN Phone, DTMF Before<br>Answer              | PASS                 |                                                                                                    |
| CLI Se | rvices                                                     |                      |                                                                                                    |
| 6-1    | Caller ID Presentation (CLIP) with No Screening            | PASS                 |                                                                                                    |
| 6-2    | Caller ID Presentation (CLIP) Screening with Correct CLI   | PASS                 |                                                                                                    |
| 6-3    | Caller ID Presentation (CLIP) Screening with Incorrect CLI | PASS                 |                                                                                                    |
| 6-4    | IP Phone to PSTN Phone, Caller ID<br>Restriction (CLIR)    | PASS                 |                                                                                                    |
| 6-5    | PSTN Phone to IP Phone, Caller ID<br>Restriction (CLIR)    | PASS                 |                                                                                                    |
| Encry  | otion                                                      |                      |                                                                                                    |

| 7-1 | IP Phone to PSTN Phone, TLS + RTP  | PASS |  |
|-----|------------------------------------|------|--|
| 7-2 | PSTN Phone to IP Phone, TLS + RTP  | PASS |  |
| 7-3 | IP Phone to PSTN Phone, TLS + SRTP | PASS |  |
| 7-4 | PSTN Phone to IP Phone, TLS + SRTP | PASS |  |

# Conclusion

These Application Notes describe the configuration steps required for the Ribbon SBC 1000/2000 to successfully interoperate with Skype for Business 2015. All feature and serviceability test cases were completed and passed with the exceptions/observations noted in Test Results.

# Appendix A - TLS/SRTP Configuration

#### Figure 25: TLS Profile

|                                | TLS Parameters                                                                                                    |  |
|--------------------------------|----------------------------------------------------------------------------------------------------|--|
|                                | Common Attributes                                                                                                    |  |
| TLS Protocol                   | TLS 1.0-1.2                                                                                                    |  |
| Mutual Authentication          | Disabled                                                                                                    |  |
| landshake Inactivity Timeout   | 10                                                                                                    |  |
|                                | Client Attributes                                                                                                    |  |
| Client Cipher List             | TLS_ECDHE_RSA_WITH_AES_256_CBC_SHA384  TLS_ECDHE_RSA_WITH_AES_128_CBC_SHA256 TLS_ECDHE_RSA_WITH_3DES_EDE_CBC_SHA TLS_RSA_WITH_AES_256_CBC_SHA256 TLS_RSA_WITH_AES_128_CBC_SHA256 TLS_RSA_WITH_AES256_CBC_SHA TLS_RSA_WITH_AES128_CBC_SHA |  |
| Verify Peer Server Certificate | Disabled                                                                                                    |  |

#### Figure 26: SRTP Profile

| SRTP Config                                     |                                                          |  |  |  |
|-------------------------------------------------|----------------------------------------------------------|--|--|--|
| Description<br>Operation Option<br>Crypto Suite | COLT SRTP Profile<br>Required<br>AES_CM_128_HMAC_SHA1_80 |  |  |  |
| Master Key                                      |                                                          |  |  |  |
| Master Key Lifetime                             | Never Expires                                            |  |  |  |
| Derivation Rate                                 | 0                                                        |  |  |  |
| Key Identifier Length                           | 0                                                        |  |  |  |

Figure 27: Colt SIP Server

|                                                                                                    | Server Host                                                | t            |                                   | Transp               | ort |
|----------------------------------------------------------------------------------------------------|------------------------------------------------------------|--------------|-----------------------------------|----------------------|-----|
| Server Lookup<br>Priority<br>Host FQDN/IP<br>Port<br>Protocol<br>TLS Profile                       | IP/FQDN<br>1<br>217.110.230<br>5061<br>TLS<br>Colt TLS Pro | .111<br>file |                                   | Monitor None         |     |
| Remote Authorization and Contacts                                                                  |                                                            | ٦            | Connection Reuse                  |                      |     |
| Remote Authorization Table None<br>Contact Registrant Table None<br>Session URI Validation Liberal |                                                            |              | Reuse<br>Sockets<br>Reuse Timeout | True<br>4<br>Forever |     |

### Figure 28: Colt Media List

| 1edia List Details: C | olt Media List                   |  |
|-----------------------|----------------------------------|--|
|                       |                                  |  |
| Description           | Colt Media List                  |  |
|                       | Default G711A                    |  |
|                       | Default G711u                    |  |
| Madia Drafilas List   | T.38                             |  |
| Media Profiles List   |                                  |  |
|                       |                                  |  |
|                       | <b>~</b>                         |  |
| SDES-SRTP Profile     | COLT SRTP Profile                |  |
| DTLS-SRTP Profile     | None                             |  |
| Media DSCP            | 46                               |  |
| RTCP Mode             | RTCP                             |  |
| Dead Call Detection   | Disabled                         |  |
| Silence Suppression   | Disabled                         |  |
|                       |                                  |  |
| Gain Control          | Digit Relay                      |  |
| Receive Cain 0        | Digit (DTME) Relay Type PEC 2022 |  |
| Transmit Gain 0       | Digit Relay Payload Type 101     |  |
|                       |                                  |  |
| Pa                    | ssthrough/Tone Detection         |  |
| Modem Passtbrough     | Fushlad                          |  |
| Fax Passthrough       | Enabled                          |  |
| CNG Tone Detection    | Enabled                          |  |
| Fax Tone Detection    | Enabled                          |  |
| DTMF Signal to Noise  | 0                                |  |
| DTMF Minimum Level    | -38                              |  |
|                       |                                  |  |

Figure 29: Colt Signaling Group

| r                                                                                                    |                                                                              |                                                                                                    |  |  |
|----------------------------------------------------------------------------------------------------|------------------------------------------------------------------------------|----------------------------------------------------------------------------------------------------|--|--|
| Description To/From Colt                                                                                                    |                                                                              |                                                                                                    |  |  |
| Admin State Enabled                                                                                                    |                                                                              |                                                                                                    |  |  |
| Service Status Up                                                                                                    |                                                                              |                                                                                                    |  |  |
|                                                                                                    |                                                                              |                                                                                                    |  |  |
| SIF                                                                                                    | Channels and Routing                                                         |                                                                                                    |  |  |
|                                                                                                    |                                                                              | Media Information                                                                                                    |  |  |
| Action Set Table                                                                                                    | None                                                                         |                                                                                                    |  |  |
| Call Routing Table                                                                                                    | From Colt                                                                    | DSD                                                                                                    |  |  |
| No. of Channels                                                                                                    | 60                                                                           | Supported Proxy *                                                                                                    |  |  |
| SIP Profile                                                                                                    | Colt SIP Profile                                                             | Audio/Fax Modes Direct                                                                                                    |  |  |
| SIP Mode                                                                                                    | Basic Call                                                                   | Draw                                                                                                    |  |  |
| Agent Type                                                                                                    | Back-to-Back User Agent                                                      | Supported Proxy<br>Video/Application Direct *                                                                                                    |  |  |
| Interop Mode                                                                                                    | Standard                                                                     | Modes                                                                                                    |  |  |
| SIP Server Table                                                                                                    | Colt TLS                                                                     | Media List ID Colt Media List                                                                                                    |  |  |
| Load Balancing                                                                                                    | Bound Robin                                                                  | Play Ringback Auto on 180                                                                                                    |  |  |
| Channel Hunting                                                                                                    | Most Idle                                                                    | Tone Table Default Tone Table                                                                                                    |  |  |
| Notify Lync CAC Profile                                                                                                    | Disable                                                                      | Play Congestion                                                                                                    |  |  |
| Challenge Request                                                                                                    | Disable                                                                      | Tone                                                                                                    |  |  |
| Outbound Proxy IP/FODN                                                                                                    |                                                                              | Early 183 Disable                                                                                                    |  |  |
| Outbound Proxy Port                                                                                                    | 5060                                                                         | Allow Refresh                                                                                                    |  |  |
| No Channel Available Override                                                                                                    | 24 No Circuit/Channel Available                                              | SDP Chable                                                                                                    |  |  |
| Call Setup Response Timer                                                                                                    | 255 S4. No Circuit/Channel Avanable                                          | Music on Hold Disabled                                                                                                    |  |  |
| Call Proceeding Timer                                                                                                    | 233                                                                          | RTCP<br>Multiplexing Disable                                                                                                    |  |  |
|                                                                                                    | 180                                                                          | Multiplexing                                                                                                    |  |  |
| QOE Reporting                                                                                                    | Disabled                                                                     |                                                                                                    |  |  |
| Use Register as Reep Alive                                                                                                    | Enable                                                                       | Mapping Tables                                                                                                    |  |  |
| Forked Call Answered 100 Soon                                                                                                    | Disable                                                                      |                                                                                                    |  |  |
|                                                                                                    |                                                                              | SIP To Q.850 Override Table Default (RFC4497)                                                                                                    |  |  |
|                                                                                                    |                                                                              | Q.850 To SIP Override Table Default (RFC4497)                                                                                                    |  |  |
|                                                                                                    |                                                                              | Pass-thru Peer SIP Response Code Enable                                                                                                    |  |  |
|                                                                                                    |                                                                              |                                                                                                    |  |  |
|                                                                                                    |                                                                              | SIP IP Details                                                                                                    |  |  |
|                                                                                                    |                                                                              | SIP IP Details         Signaling/Media Source IP       Ethernet 3 IP (216.110.2.229)         Signaling DSCP       40                                                                                                    |  |  |
|                                                                                                    |                                                                              | SIP IP Details         Signaling/Media Source IP         Ethernet 3 IP (216.110.2.229)         Signaling DSCP         MAT Traversal         ICE Support         Disabled         Outbound NAT Traversal         None         Static NAT - Inbound         Detection         Disabled                                                                                                    |  |  |
|                                                                                                    | Listen Ports                                                                 | SIP IP Details         Signaling/Media Source IP         Ethernet 3 IP (216.110.2.229)         Signaling DSCP         MAT Traversal         ICE Support         Disabled         Static NAT - Outbound         Outbound NAT Traversal         None         Static NAT - Inbound         Detection         Disabled                                                                                                    |  |  |
| Total <b>1 SIP Listen Port</b> Row                                                                                                    | Listen Ports                                                                 | SiP IP Details         Signaling/Media Source IP         Ethernet 3 IP (216.110.2.229)         Signaling DSCP         MAT Traversal         ICE Support         Disabled         Static NAT - Outbound         Outbound NAT Traversal         None         Static NAT - Inbound         Detection         Disabled                                                                                                    |  |  |
| Total 1 SIP Listen Port Row<br>Port Protocol                                                                                                    | Listen Ports                                                                 | SiP IP Details         Signaling/Media Source IP         Ethernet 3 IP (216.110.2.229)         Signaling DSCP         MAT Traversal         ICE Support         Disabled         Static NAT - Outbound         Outbound NAT Traversal         None         Static NAT - Inbound         Detection         Disabled                                                                                                    |  |  |
| Total 1 SIP Listen Port Row<br>Port Protocol<br>5061 TLS                                                                                            | Listen Ports<br>TLS Profile ID<br>Colt TLS Profile                           | SiP IP Details         Signaling/Media Source IP Ethernet 3 IP (216.110.2.229)         Signaling DSCP 40         MAT Traversal         ICE Support Disabled         Outbound         Outbound <td <="" colspan="2" th=""></td>                                                                                                    |  |  |
| Port     Protocol       5061     TLS                                                                                                    | Listen Ports<br>TLS Profile ID<br>Colt TLS Profile                           | SiP IP Details         Signaling/Media Source IP Ethernet 3 IP (216.110.2.229)         Signaling DSCP 40         NAT Traversal         ICE Support Disabled         Outbound         Outbound <td <="" colspan="2" th=""></td>                                                                                                    |  |  |
| Port       Protocol         5061       TLS         Message Manipulation       Enabled                                                               | Listen Ports<br>TLS Profile ID<br>Colt TLS Profile                           | SiP IP Details         Signaling/Media Source IP Ethernet 3 IP (216.110.2.229)         Signaling DSCP 40         NAT Traversal         ICE Support Disabled         Outbound         Outbound         Outbound         Outbound MAT Traversal None         Outbound MAT Traversal None         Outbound MAT Traversal None         Outbound MAT Traversal None         Outbound MAT Traversal None         Outbound MAT Traversal None         Outbound MAT Traversal None         Detection Disabled         Detection Disabled <td col<="" th=""></td>                                                                                                    |  |  |
| Total 1 SIP Listen Port Row         Port       Protocol         5061       TLS         Message Manipulation       Enabled                           | Listen Ports<br>TLS Profile ID<br>Colt TLS Profile<br>d Message Manipulation | SiP IP Details         Signaling/Media Source IP       Ethernet 3 IP (216.110.2.229)         Signaling DSCP       40         MAT Traversal       ICE Support         ICE Support       Disabled         Static NAT - Outbound       Outbound NAT Traversal         Outbound NAT Traversal       None         Static NAT - Inbound       Detection         Detection       Disabled         Total 1 SIP Federated IP Row         IP/FQDN       Netmask/Prefix         217.110.230.111       255.255.255.255                                                                                                    |  |  |
| Port       Protocol         5061       TLS         Message Manipulation       Enabled                                                               | Listen Ports<br>TLS Profile ID<br>Colt TLS Profile<br>d Message Manipulation | SiP IP Details         Signaling/Media Source IP Ethernet 3 IP (216.110.2.229)         Signaling DSCP 40         NAT Traversal         ICE Support Disabled         Outbound         Outbound         Outbound         Outbound         Outbound         Outbound         Outbound         Outbound         Outbound         Outbound         Outbound IP/FQDN         Total 1 SIP Federated IP Row         IP/FQDN         Netmask/Prefix         217.110.230.111         Outbound Message Manipulation                                                                                                    |  |  |
| Total 1 SIP Listen Port Row       Port     Protocol       5061     TLS       Message Manipulation     Enabled       Inboun       Message Table List | Listen Ports TLS Profile ID Colt TLS Profile d Message Manipulation          | SiP IP Details         Signaling/Media Source IP       Ethernet 3 IP (216.110.2.229)         Signaling DSCP       40         MAT Traversal       ICE Support Disabled         Get Static NAT - Outbound       Outbound NAT Traversal None         Static NAT - Inbound       Detection Disabled         Detection Disabled       Static NAT - Inbound         Detection Disabled       Static NAT - Inbound         Detection Disabled       Static NAT - Inbound         Detection Disabled       Static NAT - Inbound         Detection Disabled       Static NAT - Inbound         Detection Disabled       Static NAT - Inbound         Detection Disabled       Static NAT - Inbound         Detection Disabled       Static NAT - Inbound         Detection Disabled       Static NAT - Inbound         Detection Disabled       Static NAT - Inbound         Static NAT - Inbound       Static NAT - Inbound         Detection Disabled       Static NAT - Inbound         Static NAT - Inbound       Static NAT - Inbound         Static NAT - Inbound       Static NAT - Inbound         Static NAT - Inbound       Static NAT - Inbound         Message Table List       Replace NEWPORT.lync2013.sonusnets * |  |  |